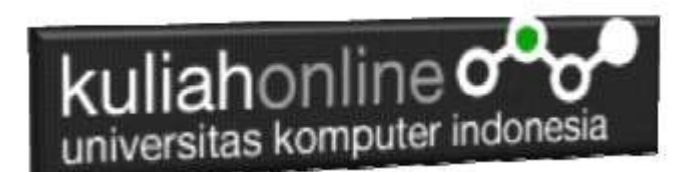

# Pertemuan 12: Program Memasukan atau Menambah Data

Oleh:Taryana Suryana M.Kom Teknik Informatika Unikom

taryanarx@email.unikom.ac.id taryanarx@gmail.com Line/Telegram: 081221480577

# Menambah/Memasukan Data

Pada bagian ini akan dibahas mengenai bagaimana membuat program dengan menggunakan bahasa pemrograman PHP untuk menambah data kedalam tabel Barang

Ada 2 Program yang akan dibuat yaitu:

- 1. Inputbarang.html
- 2. Savebarang.php

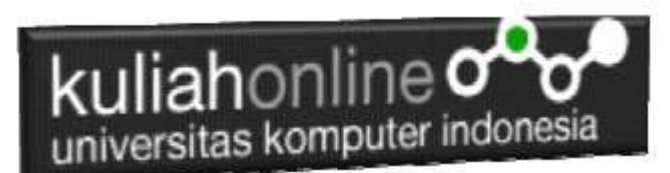

#### Program Inputbarang.html

Program inputbarang.html merupakan form yang akan digunakan untuk memasukan data dari keyboard kedalam database.

#### Inputbarang.html

```
<html>
<form action="savebarang.php" method=post>
<center>
<font size=6>
Form Input Barang
<hr width=320>
Kode Barang<input name=kodebrg size=10>
Kode Barang<input name=namabarang size=30>
Harga<input name=harga size=10>
Harga<input name=harga size=10>
Harga<input name=stok size=3>
<hr width=320>
<input type=submit value=Save>
<input type=reset value=Reset>
```

Jika dijalankan akan ditampilkan hasil seperti berikut, dan program ini belum selesai karena harus selesai dulu file yang kedua yaitu savebarang.php

|             | hast/belajac/li | oputtian | ÷.  | E 9 | Θ | 1 |
|-------------|-----------------|----------|-----|-----|---|---|
| Form        | n Input         | t Bara   | ang |     |   |   |
| Kode Barang |                 | 1        |     |     |   |   |
| Nama Barang |                 | 1        |     |     |   |   |
| Stok        | 1               |          |     |     |   |   |
| 1.12        |                 |          |     |     |   |   |
|             | Save            | lepet    |     |     |   |   |

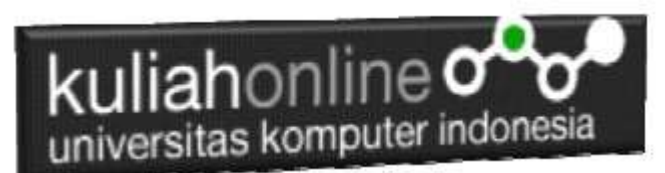

Jika di Click tombol save masih belum bisa dan akan keluar error,

#### Program savebarang.php

Program savebarang.php merupakan program yang berfungsi untuk menyimpan data yang dimasukan lewat form inputbarang.html.

#### savebarang.php

```
<html>
<center>
<font size=6>
Save Data Barang
</font>
<hr width=320>
<?php
require ("koneksi.php");
$kodebrg=$ POST['kodebrg'];
$namabarang=$ POST['namabarang'];
$harga=$ POST['harga'];
$stok=$ POST['stok'];
echo "Kode Barang$kodebrg";
echo "Nama Barang$namabarang";
echo "Harga$harga";
echo "Stok$stok";
echo "";
echo "<hr width=320>";
$sql="insert into barang values
('$kodebrg','$namabarang','$harga','$stok') ";
$hasil=mysqli query($conn,$sql);
?>
Data Barang Sudah di Tambahkan
</html>
?>
```

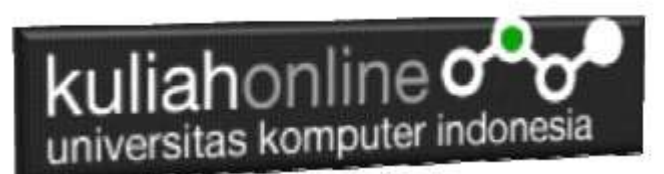

### Menampilkan Hasil Via Browser

Setelah kedua program tadi dibuat dan disimpan dalam folder yang sama, kemudian adalah bagaimana cara menampilkannya ke layar komputer:

Untuk menampilkan hasilnya dapat dilakukan dengan cara seperti biasa menampilkan program php:

- 1.Jalankakan Browser
- 2. Pada Address Bar, ketikan:localhost/belajar
- 3. Click File inputbarang. html

Selanjutnya jika akan ditampilkan jendela berikut:

| Kode Barang | B007     |             |
|-------------|----------|-------------|
| Nama Barang | SSD SAMS | SUNG 250 GB |
| Harga       | 650000   |             |
| Stok        | 15       |             |

Isikan data seperti pada form diatas, kemudian click save untuk menambahkan atau menyimpannya.

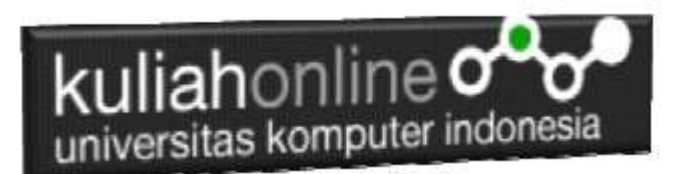

## Save Data Barang

| Kode Barang | B007               |
|-------------|--------------------|
| Nama Barang | SSD SAMSUNG 250 GB |
| Harga       | 650000             |
| Stok        | 15                 |
|             |                    |

Data Barang Sudah di Tambahkan

Jika berhasil akan ditampilkan jendela seperti diatas, dan data yg dimasukan akan bertambah kedalam tabel barang.

| +       |          | Ŧ                                                                                                    | KODEBRG                                                                                                    | NAMABARANG                                                                                                    | HARGA                                                                                                    | STOK                                                                                                    |
|---------|----------|----------------------------------------------------------------------------------------------------|----------------------------------------------------------------------------------------------------|----------------------------------------------------------------------------------------------------|----------------------------------------------------------------------------------------------------|----------------------------------------------------------------------------------------------------|
| Se Edit | ∃ie Copy | 😄 Delete                                                                                                    | B002                                                                                                    | LAPTOP                                                                                                    | 6000000                                                                                                    | 20                                                                                                    |
| 2 Edit  | }€ Copy  | 😄 Delete                                                                                                    | B003                                                                                                    | PRINTER                                                                                                    | 1500000                                                                                                    | 20                                                                                                    |
| / Edit  | ∄é Copy  | Delete                                                                                                    | B004                                                                                                    | FLASHDISK                                                                                                    | 50000                                                                                                    | 50                                                                                                    |
| Edit    | Se Copy  | 😂 Delete                                                                                                    | 8005                                                                                                    | MODEM 4G                                                                                                    | 200000                                                                                                    | 10                                                                                                    |
| 2 Edit  | ∎e Copy  | O Delete                                                                                                    | B006                                                                                                    | SOUND CARD                                                                                                    | 50000                                                                                                    | 3                                                                                                    |
| Edit    | He Copy  | G Delote                                                                                                    | B007                                                                                                    | SSD SAMSUNG 250 GB                                                                                                    | 650000                                                                                                    | 15                                                                                                    |
|         | F→       | C→<br>C Edit 3 Copy<br>Edit 3 Copy<br>Edit 3 Copy<br>Edit 3 Copy<br>Edit 3 Copy<br>Edit 3 Copy<br>Edit 3 Copy<br>Edit 3 Copy<br>Copy | Image: Second Second Secon | Image: Notestime         KODEBRG           Image: Edit         Set Copy         Delete         B002           Image: Edit         Set Copy         Delete         B003           Image: Edit         Set Copy         Delete         B003           Image: Edit         Set Copy         Delete         B004           Image: Edit         Set Copy         Delete         B005           Image: Edit         Set Copy         Delete         B006           Image: Edit         Set Copy         Delete         B006           Image: Edit         Set Copy         Delete         B007 | Image     KODEBRG     NAMABARANG       Image     Edit     \$4 Copy     Delete     B002     LAPTOP       Image     Edit     \$4 Copy     Delete     B003     PRINTER       Image     Edit     \$4 Copy     Delete     B004     FLASHDISK       Image     Edit     \$4 Copy     Delete     B005     MODEM 4G       Image     Edit     \$4 Copy     Delete     B006     SOUND CARD       Image     Edit     \$4 Copy     Delete     B007     SSD SAMSLING 250 GE | Image: Notest and Section 1         KODEBRG         NAMABARANG         HARGA           Image: Edit 3+2 Copy Image: Delete B002         LAPTOP         6000000           Image: Edit 3+2 Copy Image: Delete B003         PRINTER         1500000           Image: Edit 3+2 Copy Image: Delete B004         FLASHDISK         50000           Image: Edit 3+2 Copy Image: Delete B005         MODEM 4G         200000           Image: Edit 3+2 Copy Image: Delete B006         SOUND CARD         50000           Image: Edit 3+2 Copy Image: Delete B007         SSD SAMSLING 250 GB         650000 |

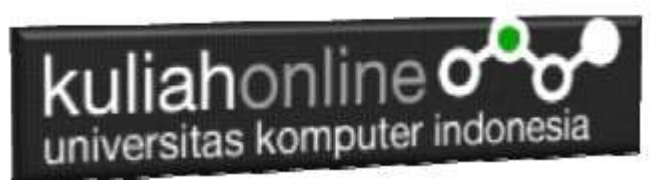

LATIHAN 12

Buat Program Untuk Memasukan Data kedalam Tabel Buku:

1.inputbuku.html 2.savebuku.php

Form Input Buku

| Kode       | 8000               |  |
|------------|--------------------|--|
| Judul Buku | PEMROGRAMAN PHYTON |  |
| Peanlia    | ABOUL KADIR        |  |
| Tahen      | 1010               |  |
| Harga      | 58200              |  |
| Peserbit   | GRAMEDIA           |  |

Save Reent

Save Data Buku

| Kode       | B006               |
|------------|--------------------|
| Judul Buku | PEMROGRAMAN PHYTON |
| Penulis    | ABDUL KADIR        |
| Tahun      | 2018               |
| Harga      | 58000              |
| Penerbit   | GRAMEDIA           |
|            |                    |

Data Buku Sudah di Tambahkan

#### Jika telah selesai kirim ke modul tugas di kuliahonline, waktu pengumpulan paling telah setia hari sabtu diminggu berjalan